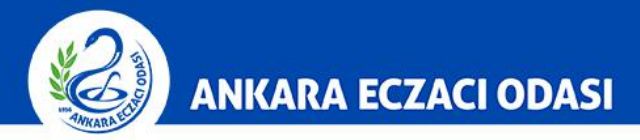

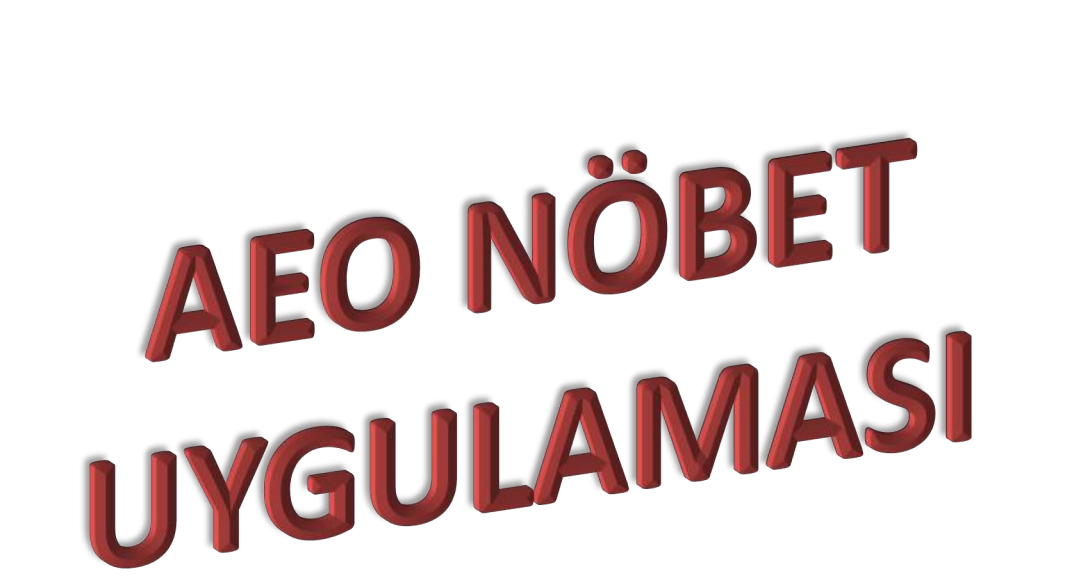

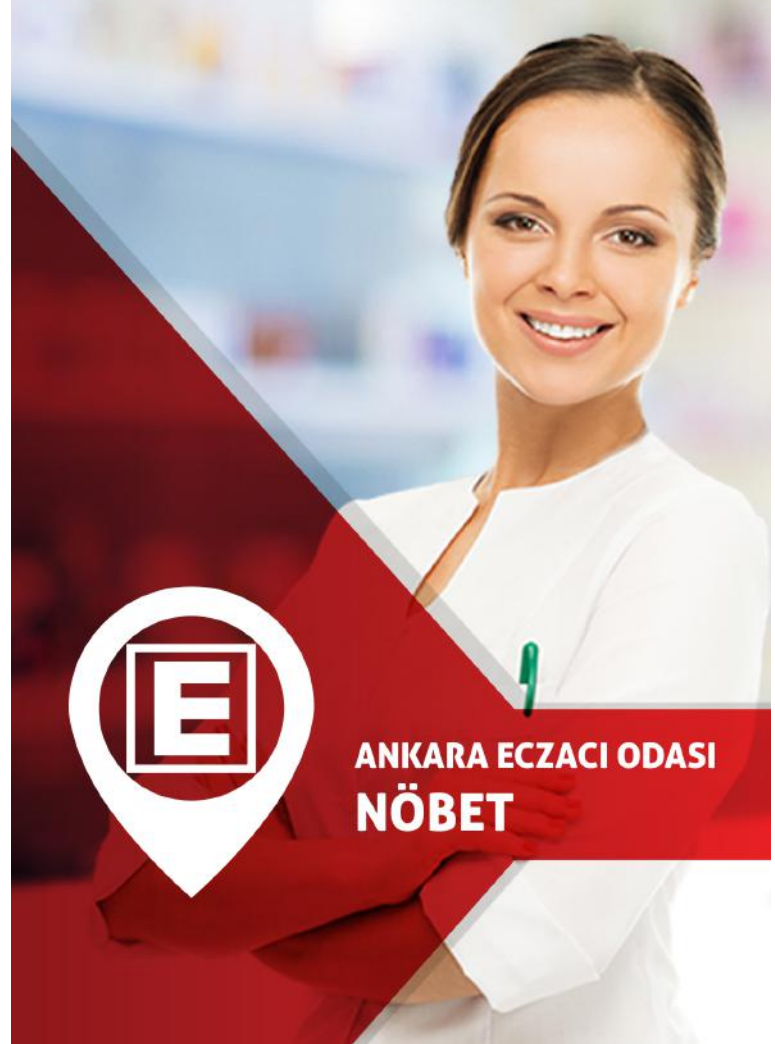

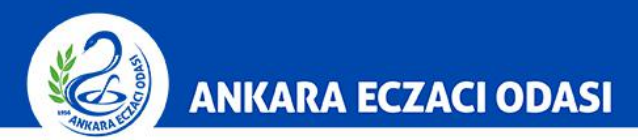

App Store uygulamasına Iphone veya Ipad cihazınız üzerinden giriş yapın.

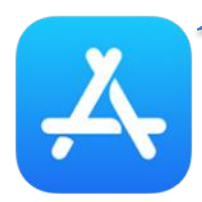

Uygulama açıldığı zaman <u>Ara</u> sekmesine dokunun.

## Ara

Q App Store

Popüler

airbrush

rni films

binomo

hustle castle

racing fever

Oyun

Uygulama

Güncelleme

Ara

bonus flaş

Bugün

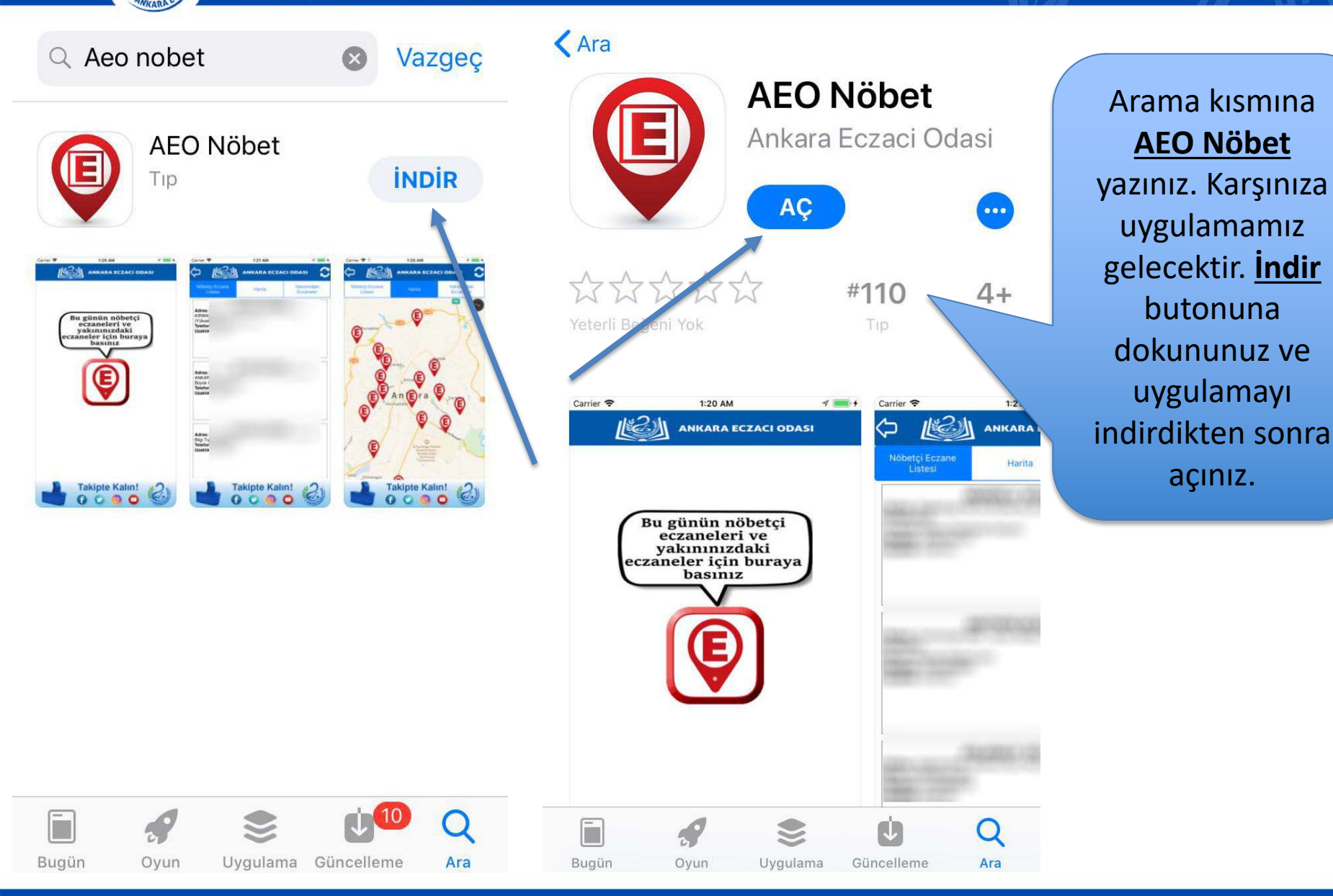

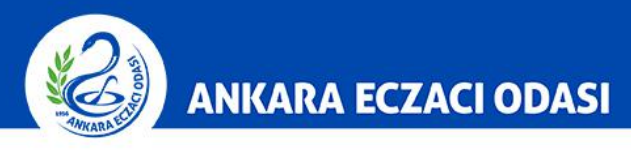

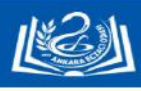

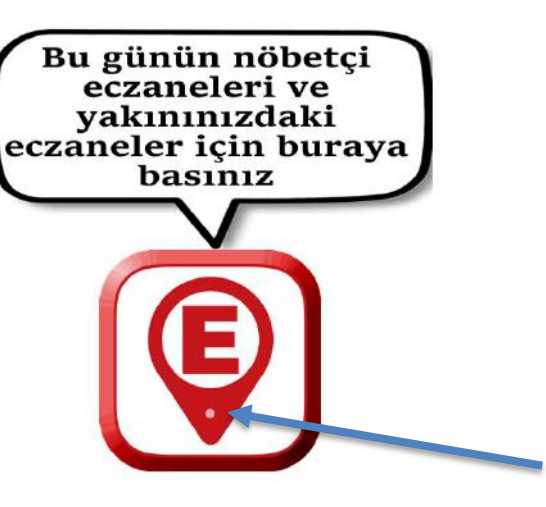

Nöbet uygulamamız mobil cihazınızın konumunu algılamaya yönelik tasarlanmıştır. "E" logosunun altında beyaz nokta oluşmuş ise bu, uygulamanın konumunuzu belirlediğini ifade eder. **Not:** Mobil cihazınızın ayarlarından **Konum** bilgilerini açmanız gerekmektedir.

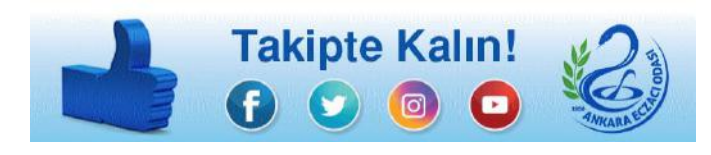

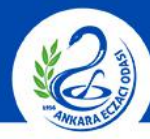

| $\diamond$                    | ANKARA ECZA                    | ci odasi 🗧 🕽             | ♦ 1000                       |              |
|-------------------------------|--------------------------------|--------------------------|------------------------------|--------------|
| Nöbetçi Eczane<br>Listesi     | Harita                         | Yakınımdaki<br>Eczaneler | Nöbetçi Eczane<br>Listesi    | Harita       |
| Adres:                        | ECZANES                        | si<br>Handa ang ang ang  | Adres:                       | ECZANESİ     |
| Telefon:<br>Uzaklık: 1.93 km. |                                |                          | Telefon:<br>Uzaklık: 1.93 km |              |
| Adres:                        | ECZANES                        | ŝi                       | Adres:                       | ECZANESİ     |
| Telefon:<br>Uzaklık: 1.98 km. |                                |                          | Telefon:<br>Uzaklık: 1.98 km |              |
| Adres:                        | ECZANESİ                       | 100 50 100               |                              | ECZANESİ     |
| Telefon:<br>Uzaklık: 2.55 km. |                                |                          |                              | Yol Tarifi   |
|                               | www.instagram.com/ankaraeczaci |                          |                              | Eczaneyi Ara |
|                               |                                |                          |                              | İptal        |

Uygulama konumunuza eriştiğinde size en yakın nöbetçi eczaneleri liste halinde sunacaktır. Tercih ettiğiniz eczanenin ismine dokunarak eczaneye telefon edebilir ve yol tarifi hizmetlerinden yararlanabilirsiniz.

ODASI

Yakınımdaki

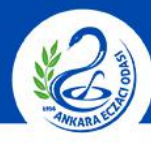

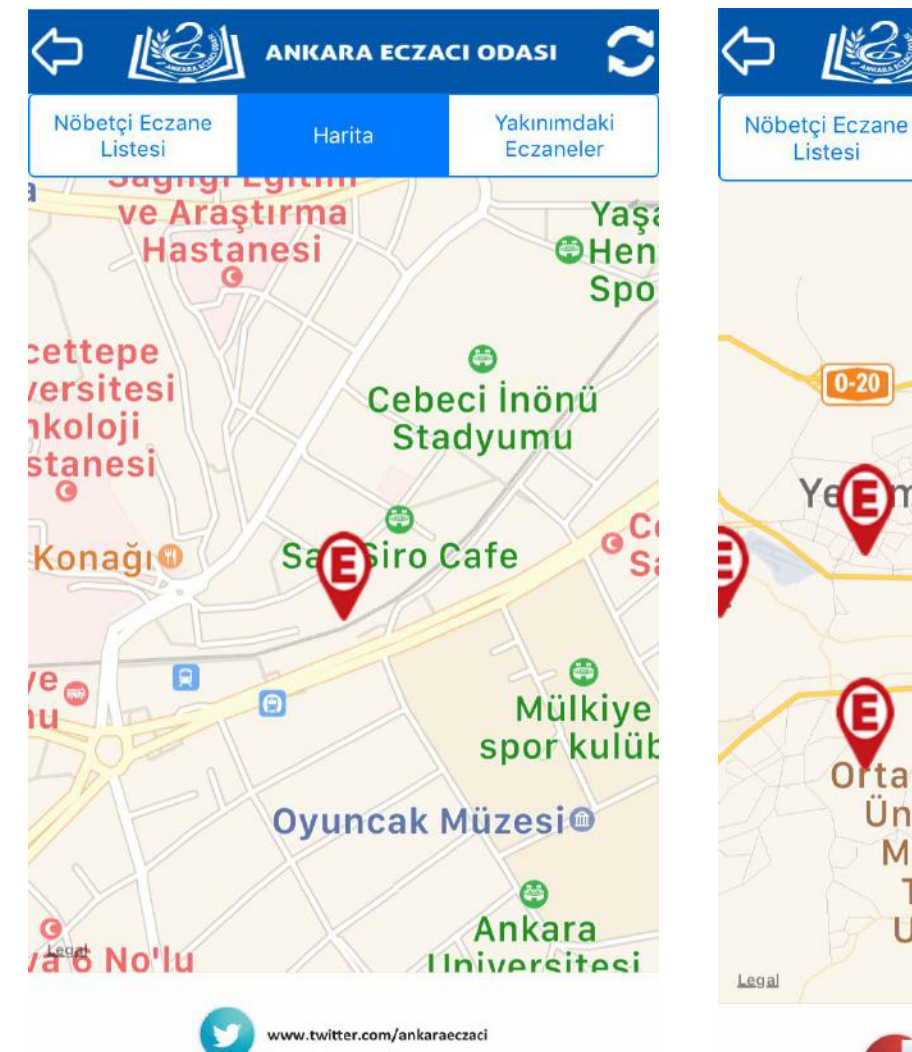

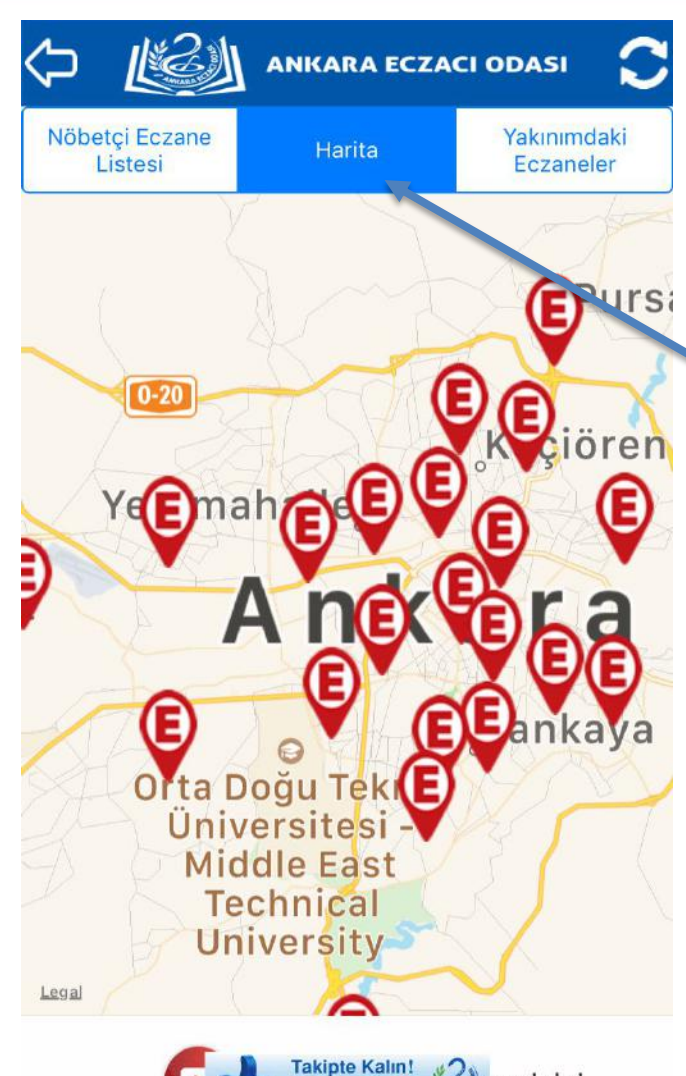

eczaciodasi

Harita sekmesine dokunduğunuzda karşınıza size **en yakın** nöbetçi eczane gelecektir. Haritayı uzaklaştırdığınızda ise diğer nöbetçi eczanelerin **konumlarını** görebilirsiniz.

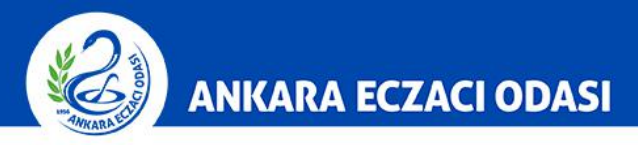

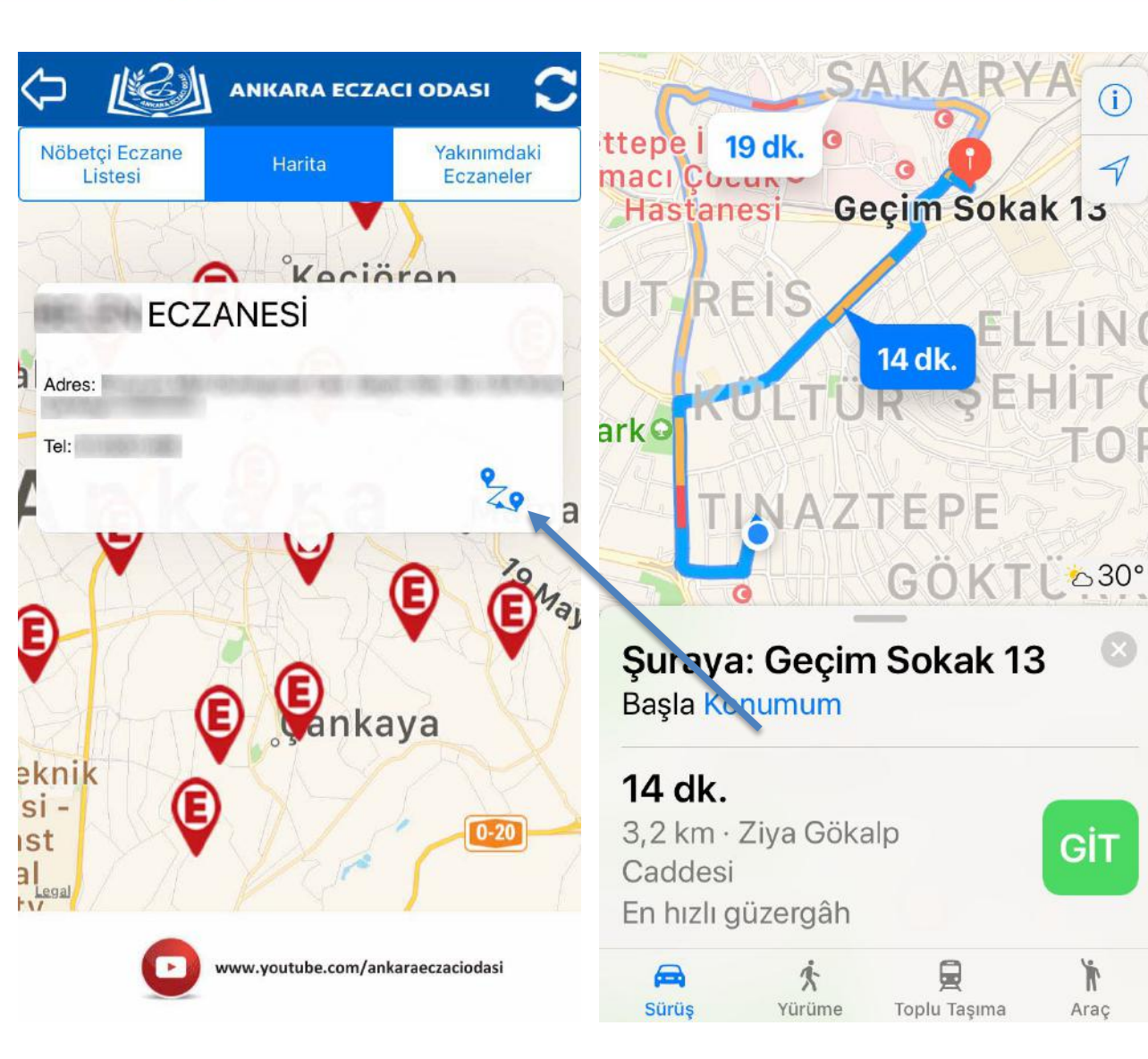

Haritada gördüğünüz nöbetçi eczanelere **ulaşmak ve yol tarifi almak** için, kırmızı yer belirteçlerine basınız. Sonrasında açılan bilgi notunun sağ alt köşesinde bulunan mavi yol tarifi ikonuna dokunarak **navigasyon hizmeti** alabilirsiniz.

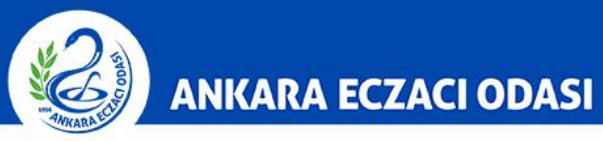

|                               | ANKARA ECZA | ci odasi 🖸               |
|-------------------------------|-------------|--------------------------|
| Nöbetçi Eczane<br>Listesi     | Harita      | Yakınımdaki<br>Eczaneler |
| Adres:                        | ECZANES     | C. Transmission          |
| Telefon:<br>Uzaklık: 0.01 km. |             |                          |
| Adres:                        | ECZANESİ    | Winselow I               |
| Telefon:<br>Uzaklık: 0.01 km. |             |                          |
| Adres:                        | ECZAN       | ESİ                      |
| Telefon:<br>Uzaklık: 0.11 km. | 8           |                          |

Gün içinde bulunduğunuz konuma en yakın eczaneye **Yakınımdaki Eczaneler** sekmesinden ulaşabilirsiniz. **Not:** Bu hizmet sadece 08:30 – 19:00 saatleri arasında kullanılabilir.

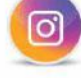

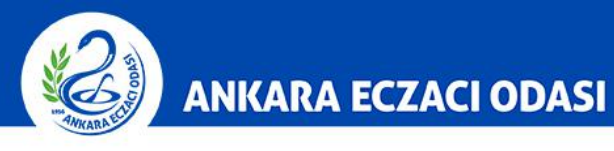

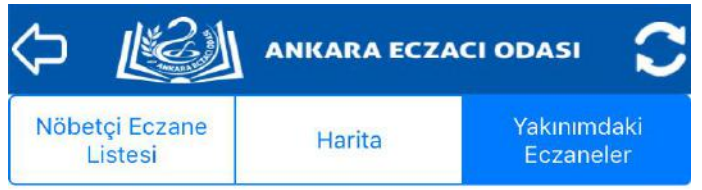

Konumunuzu henüz elde edemediğimiz için yakınınızdaki eczaneleri gösteremiyoruz

Telefonunuzun **konum ayarları kapalı** olduğu takdirde uygulama konumunuzu **belirleyememektedir**. Bu durumda yakınımdaki eczaneler hizmetinden **yararlanamayacaksınız.** 

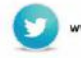

ci

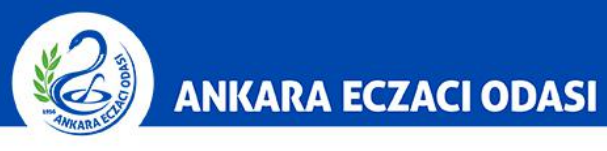

| ANKARA ECZACI ODASI                                                                    | ANKARA EC                                        | ZACI ODASI               |
|----------------------------------------------------------------------------------------|--------------------------------------------------|--------------------------|
|                                                                                        | Nöbetçi Eczane<br>Listesi Harita                 | Yakınımdaki<br>Eczaneler |
| Bu günün nöbetçi<br>eczaneleri ve<br>yakınınızdaki<br>eczaneler için buraya<br>basınız | EC<br>Adres:<br>Telefon:<br>Uzaklık: 0.00 km.    | ZANESİ                   |
|                                                                                        | ECZAN<br>Adres:<br>Telefon:<br>Uzaklik: 0.00 km. | IESİ                     |
|                                                                                        | ECZA<br>Adres:                                   | NESİ                     |
|                                                                                        | Telefon:<br>Uzaklık: 0.00 km.                    |                          |
| Takipte Kalın!                                                                         | www.instagram.c                                  | om/ankaraeczaci          |

Resim-1'de olan "E" logosunun altında beyaz nokta bulunmuyor ise bu, uygulamanın konumunuzu belirleyemediği anlamına gelir. Bu durumda nöbetçi eczane listesi konum gözetmeksizin alfabetik olarak karşınıza gelecektir.